-୭୯-

## การกรอกข้อมูลร้องเรียนผ่านเว็บไซต์ของเทศบาลตำบลโนนสว่าง

| 🗅 เทศบาลส่าบอโนแสว่าง อำเภอเมืองบิงก × 🕂                                                                                                    |                                                                                                    | . 0              | x         |
|----------------------------------------------------------------------------------------------------|----------------------------------------------------------------------------------------------------|------------------|-----------|
| 🗧 🔶 C 🕘 ไม่ปลอดภัย   nonsawanglocal.go.th/contact_form.php                                                                                                    | \$                                                                                                    | 0                | :         |
| ingustancebuiltug                                                                                                    |                                                                                                    |                  | *         |
| <ul> <li>หากคุณมิทุกข์ หรือไม่ได้รับความเป็นธรรมอันเนื่องมาจากกิจการหรือการปฏิบัติงานของหนักง<br/>สาธารณภัยหรือมีปัญหาอื่น ๆ ที่ต้องการให้องค์การบริหารส่วนดำบอ แก้ไข คุณสามารถร้<br/>หรือคุณสามารถร้องทุกข์ด้วยคนเอง ได้ที่นายกองค์การบริหารส่วนต่าบ<br/>หรือสามารถร้องทรยนม่านแบบฟอร์มข้างล่างนี้ได้ตลอง</li> </ul> | าน ลูกอ้าง หรือน้ำท่วม ไฟฟ้าสาธารณะเดีย ถนนช่ารุด<br>องเรียนร้องทุกได้ดังนี้ ตามแบบฟอร์มข้างลางนี้<br>มา ได้ตดอดวันปุวลาราชการ<br>ก 24 ชั่วโมง |                  |           |
| 🖉 ประวัติความอื่นมา                                                                                                    | <b>โ</b> ดเป็นความลับ                                                                                                    |                  |           |
| (2) สถางและขอมุลงนรูาน<br>(2) สองพุทั่วไป                                                                                                    |                                                                                                    |                  |           |
| (2)สภาพทางเศรษฐกิจ ชื่อ - นามสกุล                                                                                                    |                                                                                                    |                  |           |
| ©สภาษทางดังคม<br>การเกิดรูปและหนึ่งการเกิดรูปและหนึ่ง                                                                                                    |                                                                                                    |                  |           |
| (2) โกรงสร้างองก์กร                                                                                                    |                                                                                                    |                  |           |
| ญริตำแรงหน้าที่ ต่าบล โนนสว่าง อำเภอเมืองบึงกาฬ                                                                                                    |                                                                                                    |                  |           |
| (2) ถึงบริศาส์ / หันธกิจ /ยุทธศาสตร์การ<br>อิเมล์                                                                                                    |                                                                                                    |                  |           |
| (มอร์โทรศัพท์ที่สามารถติดต่อได้                                                                                                    |                                                                                                    |                  |           |
| มือถือ ที่ห่างาน                                                                                                    |                                                                                                    |                  |           |
| ข้าพเจ้ามีความประสงค์                                                                                                    |                                                                                                    |                  |           |
| (B)                                                                                                    |                                                                                                    |                  |           |
| Belle Aren                                                                                                    |                                                                                                    |                  |           |
|                                                                                                    |                                                                                                    |                  |           |
|                                                                                                    |                                                                                                    |                  |           |
| (2) มนักงานเทศบาล                                                                                                    |                                                                                                    |                  |           |
| (2)หัวหน้าส่วนขาบการ                                                                                                    |                                                                                                    |                  |           |
| (มียุโระกอบการนิการนา หากไม่ตัดข้อมได้ออาสไล โปลดมีการนายากนี้การนา หากไม่ตัดข้อมได้ออาสไล โปลดมีการนาด้านมีนอา                                                                                                    |                                                                                                    |                  |           |
| (2) กองกลัง                                                                                                    |                                                                                                    |                  |           |
| สงขอตวาม เคลยร<br>เพื่ออะเภาะสัญญาสาขนา วัฒนเลขอน                                                                                                    |                                                                                                    |                  | -         |
|                                                                                                    | EN 🚆 🔺 🌒 🛱 .atl                                                                                                    | 15:13<br>14/11/2 | 3<br>2561 |

## ขั้นตอนการกรอกข้อมูลร้องเรียนทางเว็ปไซด์

๑.เข้าเว็บไซต์ www.nonsawangloeal.go.th

๒.เลือกเมนูหลัก

- ๓.เมนูมุมซ้ำยมือ เลือกเมนูร้องทุกข์
- ๔.พิมพ์รายละเอียด ข้อความที่ประสงค์จะร้องทุกข์
- ๕. ช่องร้องทุกข์โดย : ให้กรอกชื่อผู้รู้ทุกข์ ร้องเรียน
- ๖. กรอกช่องโทรศัพท์
- ๗. กรอกอีเมลล์
- กดปุ่มส่งคำร้องทุกข์

หมายเหตุหากกรอกข้อมูลไม่ครบ ระบบจะไม่ส่งข้อมูลหรือไม่รับข้อมูล